# GUÍA PARA RENOVAR LA MATRÍCULA MERCANTIL DE FORMA VIRTUAL

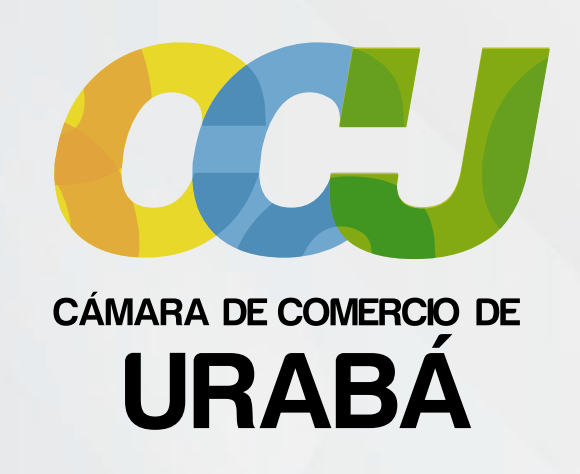

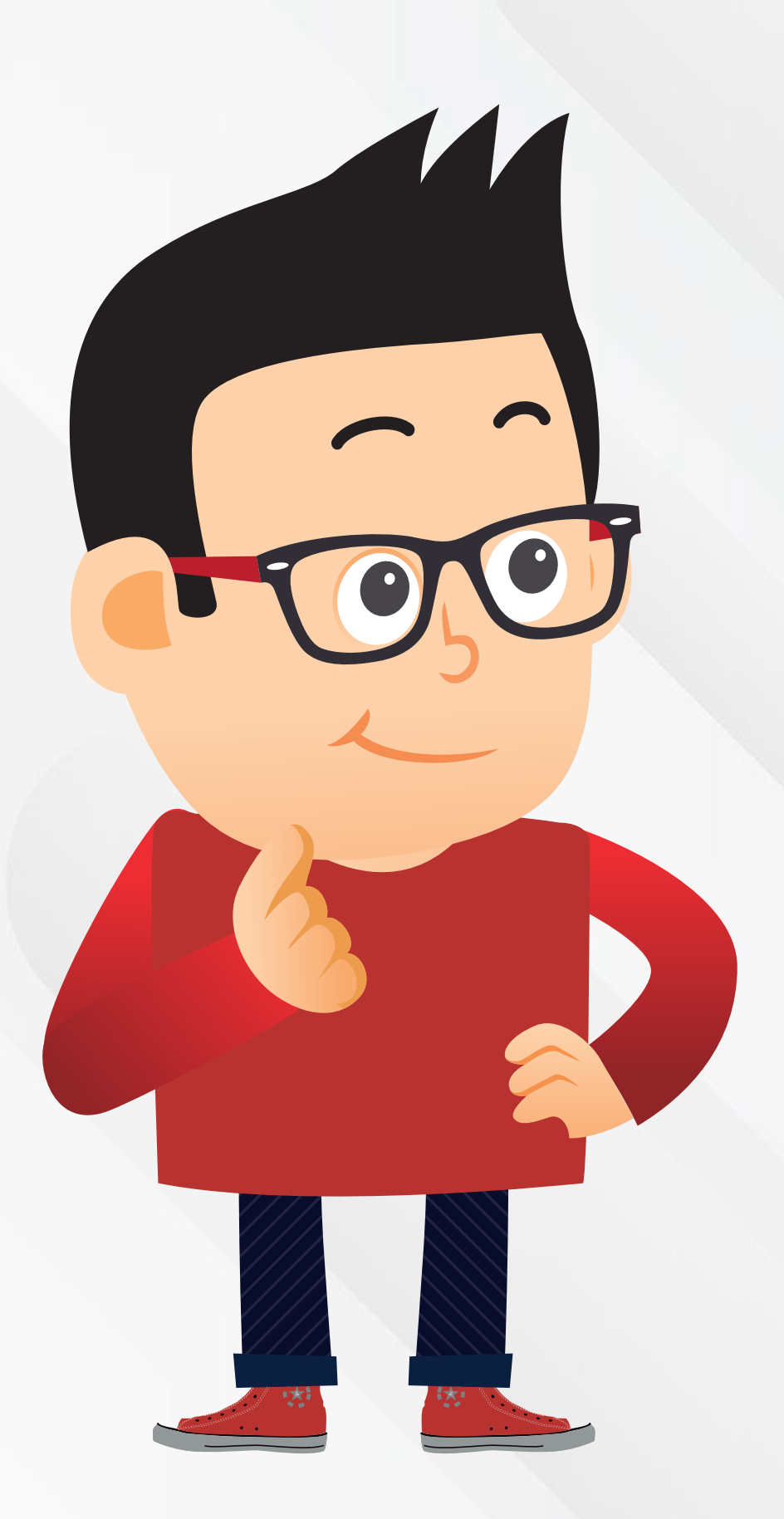

Calle 104 #101 - 15 Apartadó
(604)8155990 Ext. 108 - 125 - 126

⊕ ccuraba.org.co

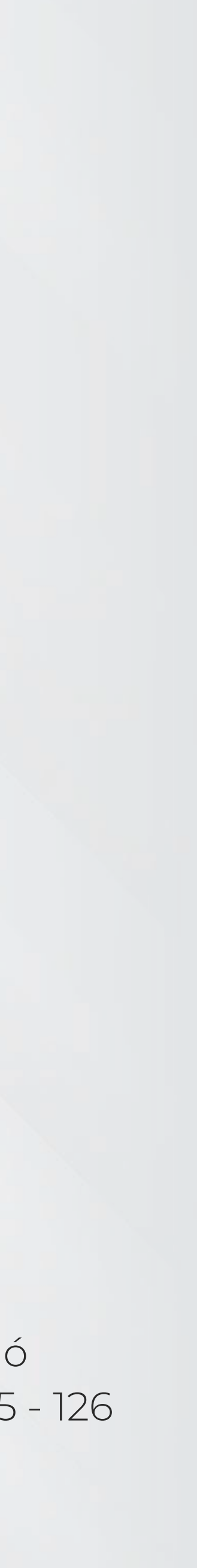

### Ingrese al portal web de la Cámara de Comercio de Urabá ccuraba.org.co

Crea empresa en Apartadó – VUE

Trámites Virtuales

Consulta Solicitudes de Registro

2

G Google

C ( ccuraba.org.co

| + |        |     |                 | 177         |
|---|--------|-----|-----------------|-------------|
|   |        | ¥ 🛛 | 🚓 Incógnito (3) | Reiniciar p |
|   |        |     | Gmail Imágenes  | ₩ [         |
|   |        |     |                 |             |
|   | Google |     |                 |             |
| Q |        |     |                 |             |

Vov a tener suerte

Buscar con Google

# Haga clic en la opción de Trámites Virtuales

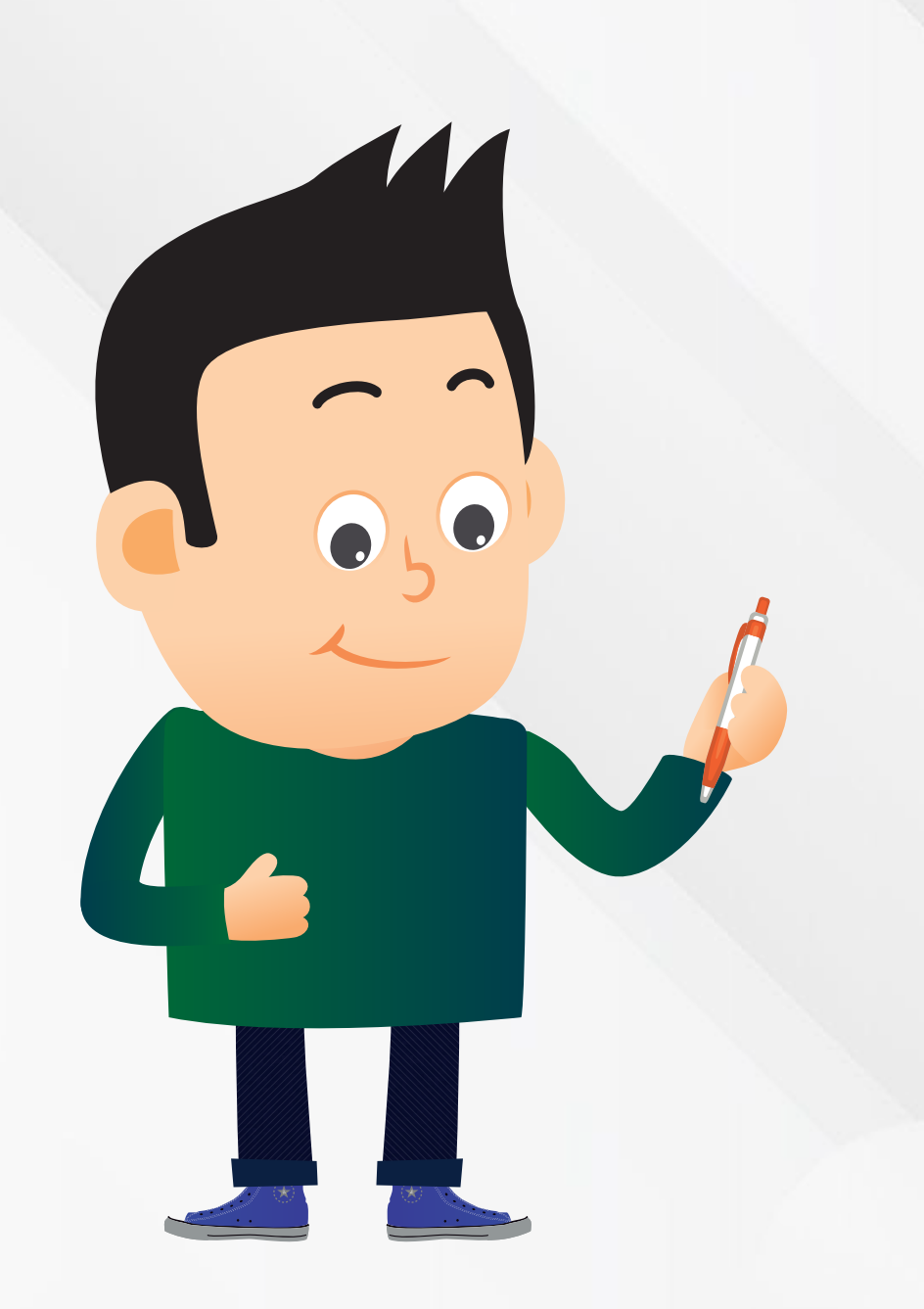

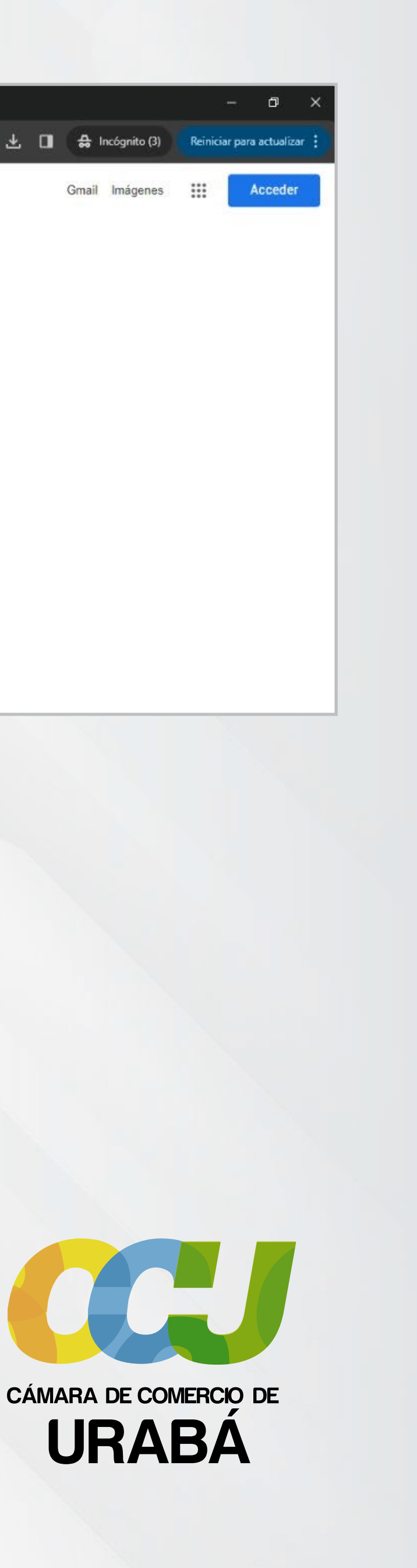

#### Sistema Integrado de Información SII3

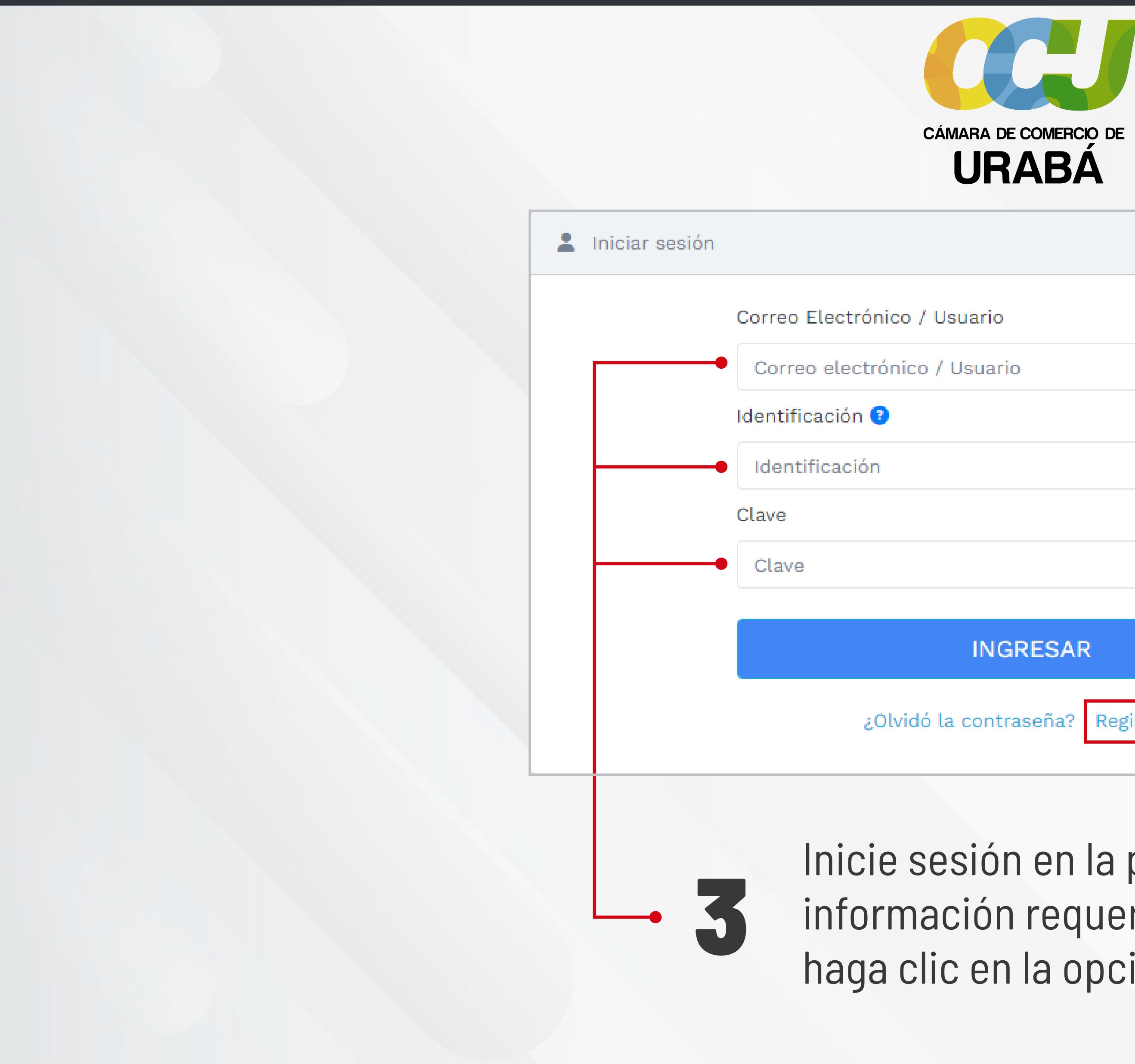

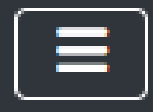

Inicie sesión en la plataforma ingresando la información requerida. Si aún no está registrado, haga clic en la opción **"Registrarse"**.

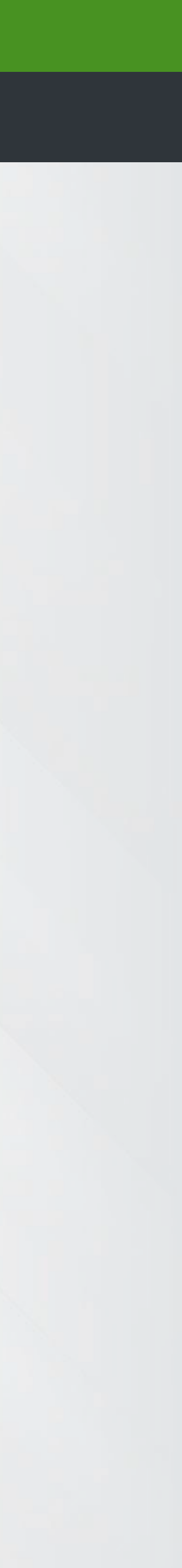

### Seleccione la opción de 4 "Renovar Matrícula Mercantil"

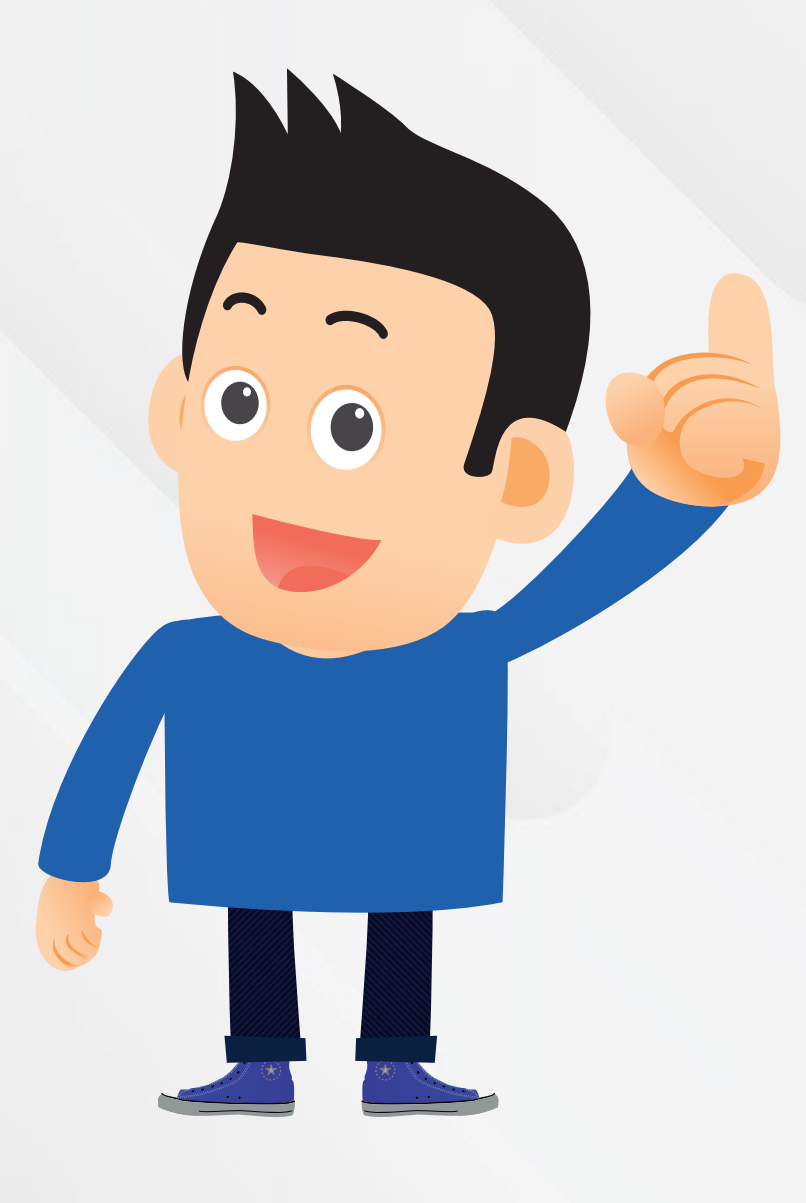

#### CAMARA DE COMERCIO DE URABA

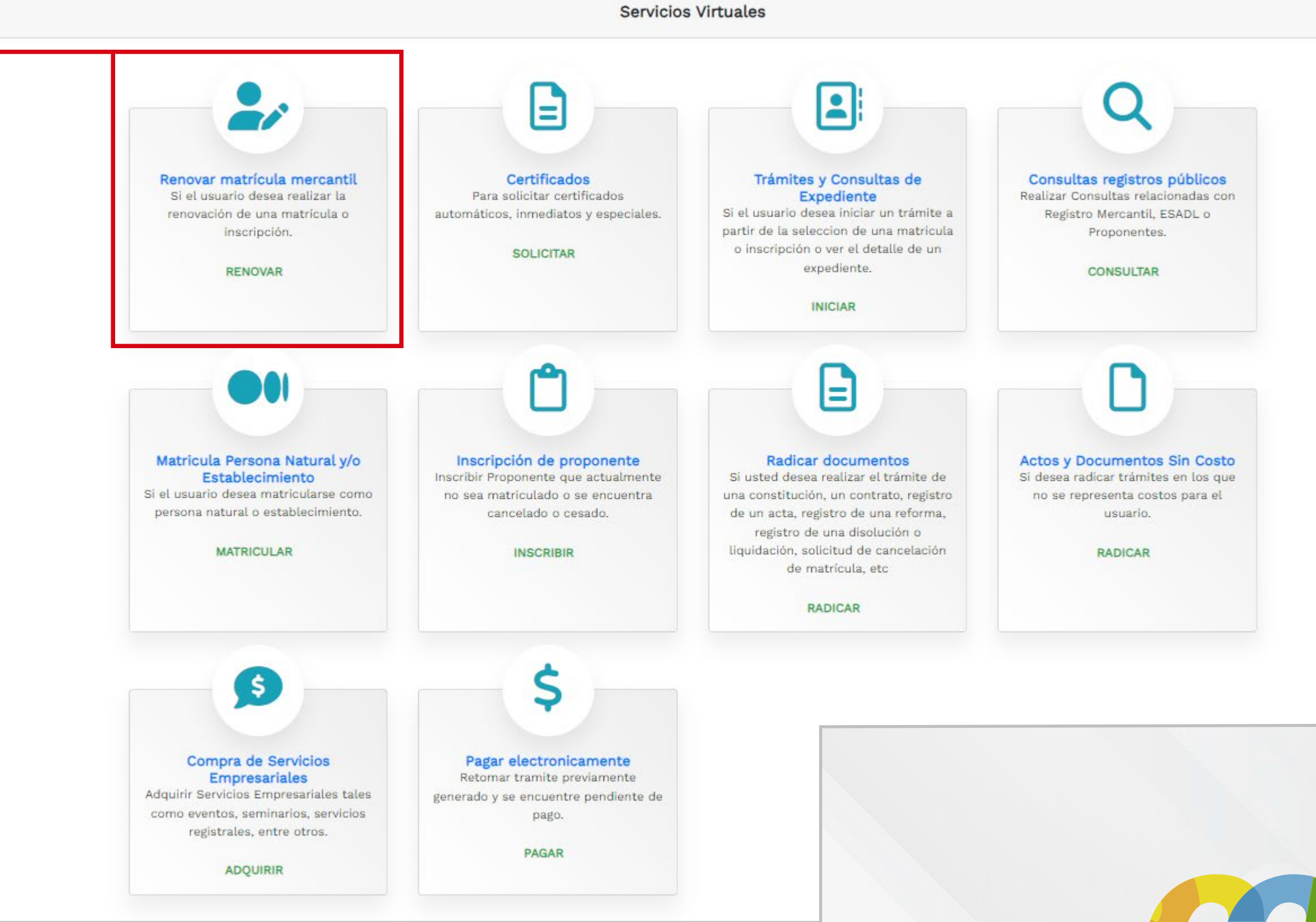

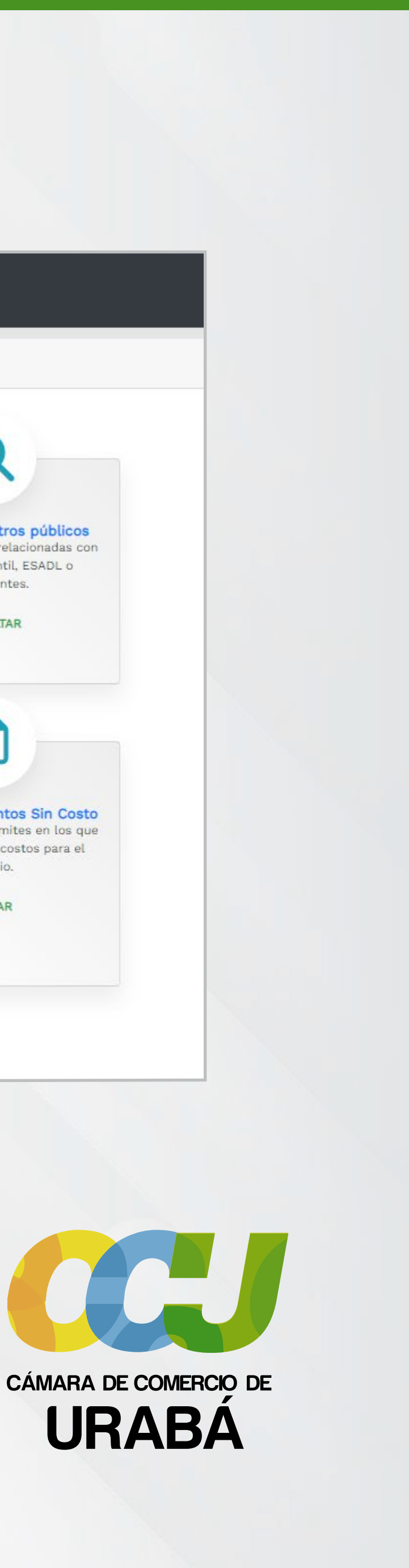

#### 🕑 Renovación Matricula Mercantil / ESADL

| Nuevo tramite | Nuevo | trámite |
|---------------|-------|---------|
|---------------|-------|---------|

Retomar trámite

Apreciado usuario, para renovar una matrícula mercantil o una Entidad Sin Ánimo de Lucro (las cuales deben renovar a partir del 1ro de enero del 2013) debe indicar el número de la matrícula o de inscripción o el número de identificación del expediente que se desea renovar y oprima el botón **Continuar**.

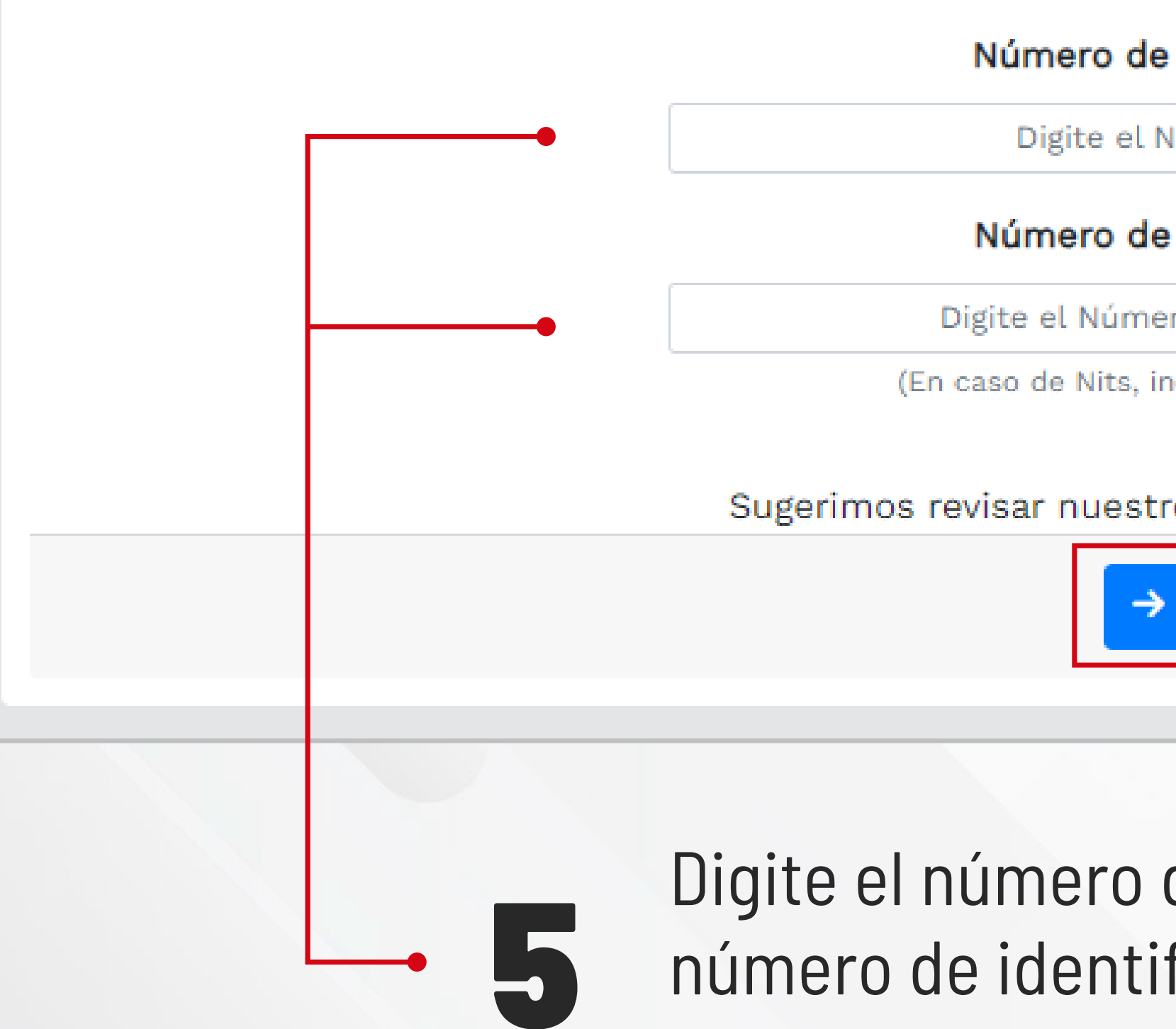

|  | ۹ | Volver |
|--|---|--------|
|--|---|--------|

#### Número de Matrícula Mercantil

Digite el Número de Matrícula

#### Número de Identificación o Nit

Digite el Número de Identificación o Nit

(En caso de Nits, incluya el dígito de verificación)

#### Sugerimos revisar nuestros términos y condiciones: Ver 🕄

→ Continuar

### Digite el número de la matrícula o bien, el número de identificación o NIT de la empresa. Haga clic en **"Continuar"**

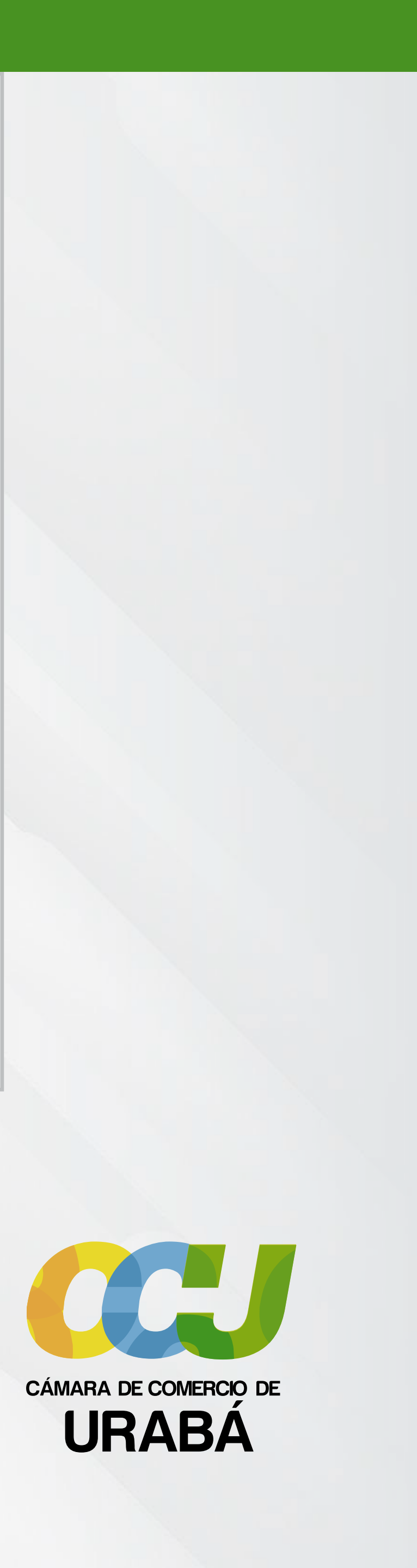

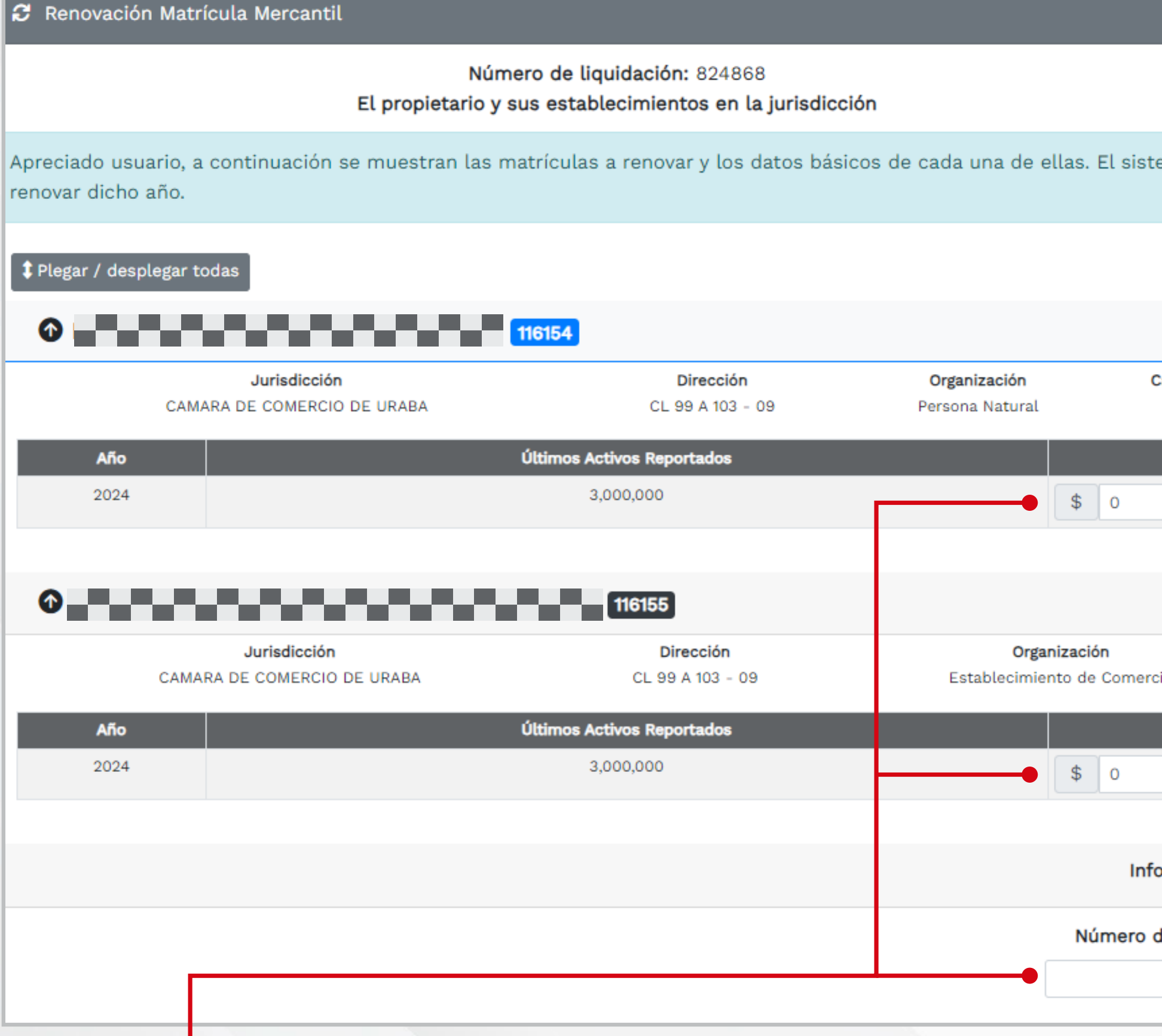

6

Digite el valor de los nuevos activos en la casilla que aparece en cero (0) para persona Jurídica o persona Natural y del establecimiento (si tiene). Además, ingrese la cantidad de empleados (que no puede ser cero) y haga clic en **"liquidar"** 

|                |                               | código reo                        | cuperación H8B945                    |                                   |
|----------------|-------------------------------|-----------------------------------|--------------------------------------|-----------------------------------|
| ema le solici  | tará, para cada matrícula y p | oara cada año, el valor de los ac | tivos con los cuales se deberá liqui | dar la renovación y si desea o no |
|                |                               |                                   |                                      |                                   |
|                |                               |                                   |                                      | 1 de 2                            |
| Categoría<br>O | Fecha Matrícula<br>2023/09/21 | Fecha Renovación<br>2023/09/21    | Ultimo año renovación<br>2023        | Beneficio Ley 1780<br>S           |
|                | Nuevos Ac                     | tivos                             |                                      | Renovar                           |
|                |                               |                                   |                                      | ● SI ○ NO                         |
|                |                               |                                   |                                      | 2 de 2                            |
| io             | Fecha Matrícula<br>2023/09/21 | Fecha Renovación<br>2023/09/21    | Ultimo año renovación<br>2023        | Beneficio Ley 1780<br>N           |
|                | Nuevos Ac                     | tivos                             |                                      | Renovar                           |
|                |                               |                                   |                                      | ● SI ○ NO                         |
|                |                               |                                   |                                      |                                   |
| ormación de e  | empleados                     |                                   |                                      |                                   |
| de empleados   | a nivel nacional              |                                   |                                      |                                   |
| 0              |                               |                                   |                                      |                                   |

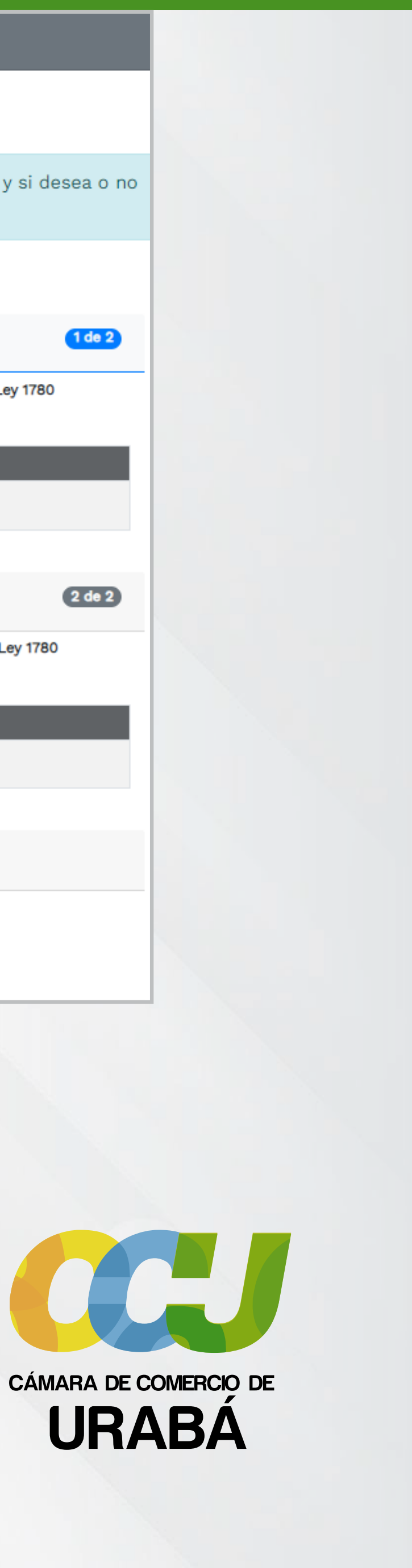

| cada una de e        | ellas. El sis | rema le solici | tará, para cada matrícula y                             | para cada : |
|----------------------|---------------|----------------|---------------------------------------------------------|-------------|
|                      |               |                |                                                         |             |
|                      |               |                |                                                         |             |
| Organización         |               | Categoría      | Fecha Matrícula                                         | Fech        |
| Persona Natural      |               | 0              | 2023/09/21                                              | 2           |
|                      |               |                |                                                         |             |
|                      |               |                | Nuevos Ar                                               | ctivos      |
|                      | \$ 0          |                | Nuevos A                                                | ctivos      |
|                      | \$ 0          |                | Nuevos A                                                | ctivos      |
|                      | \$ 0          |                | Nuevos A                                                | ctivos      |
| Orga                 | \$ 0          |                | Nuevos Ar                                               | ctivos      |
| Orga<br>Establecimie | \$ 0          | rcio           | Nuevos Ar<br>Fecha Matrícula<br>2023/09/21              | Fe          |
| Orga<br>Establecimie | \$ 0          | rcio           | Fecha Matrícula<br>2023/09/21<br>Nuevos Ar              | Fe          |
| Orga<br>Establecimie | \$ 0          |                | Nuevos Ar<br>Fecha Matrícula<br>2023/09/21<br>Nuevos Ar | Fe          |

**NOTA:** Conserve el código de recuperación que aparece en la parte superior para solicitar asistencia en caso de presentar novedades en el proceso.

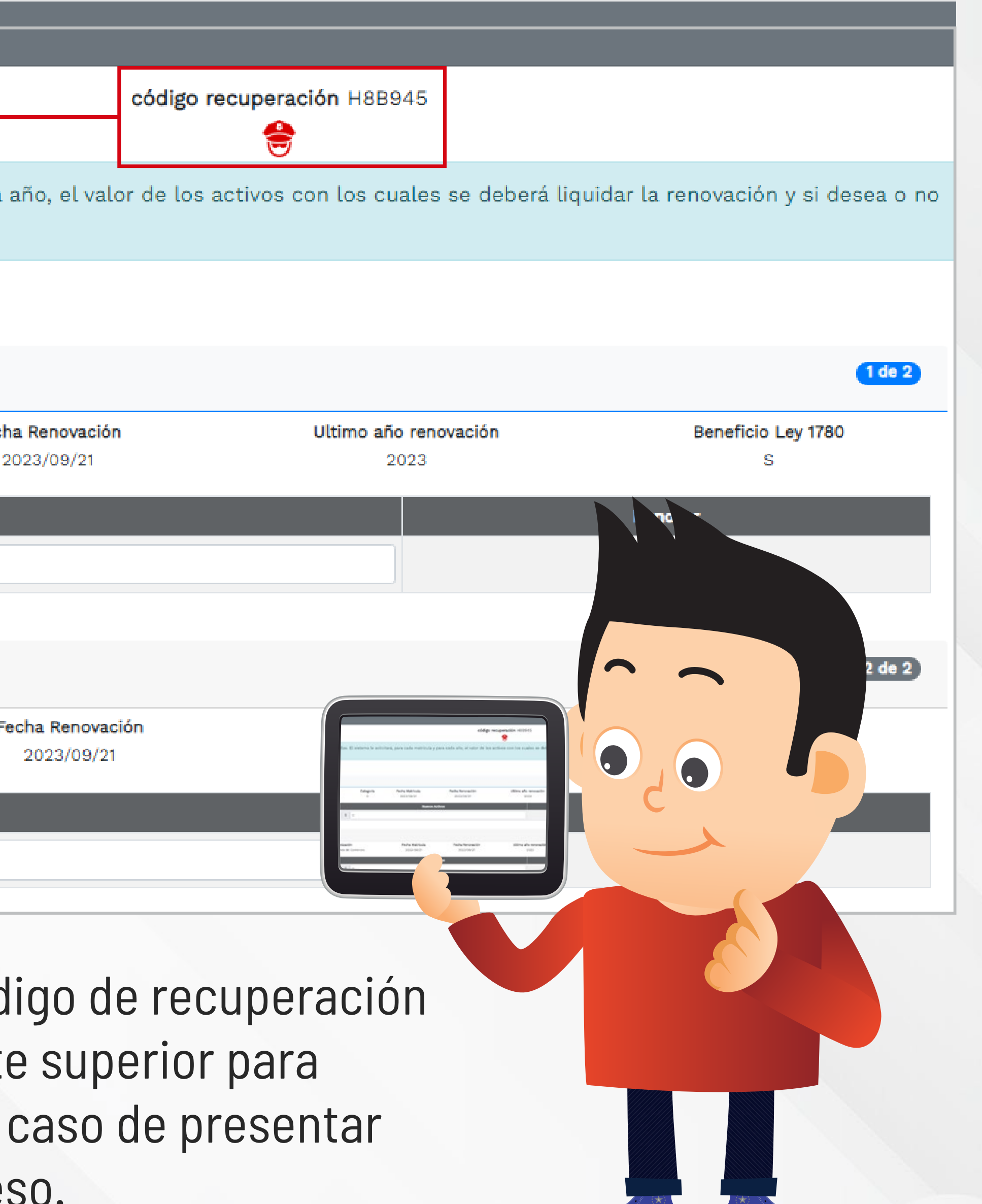

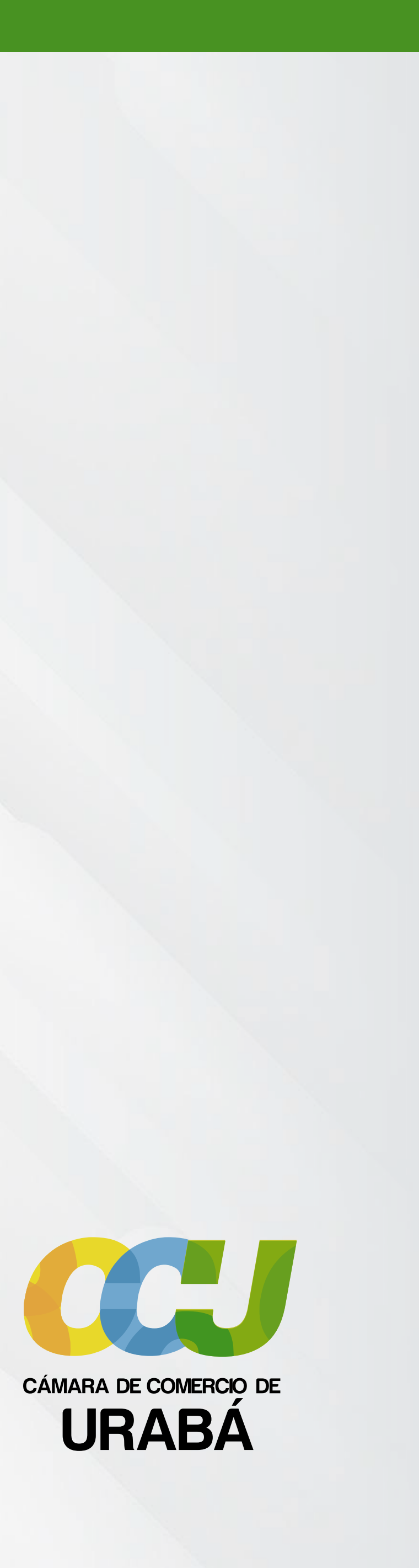

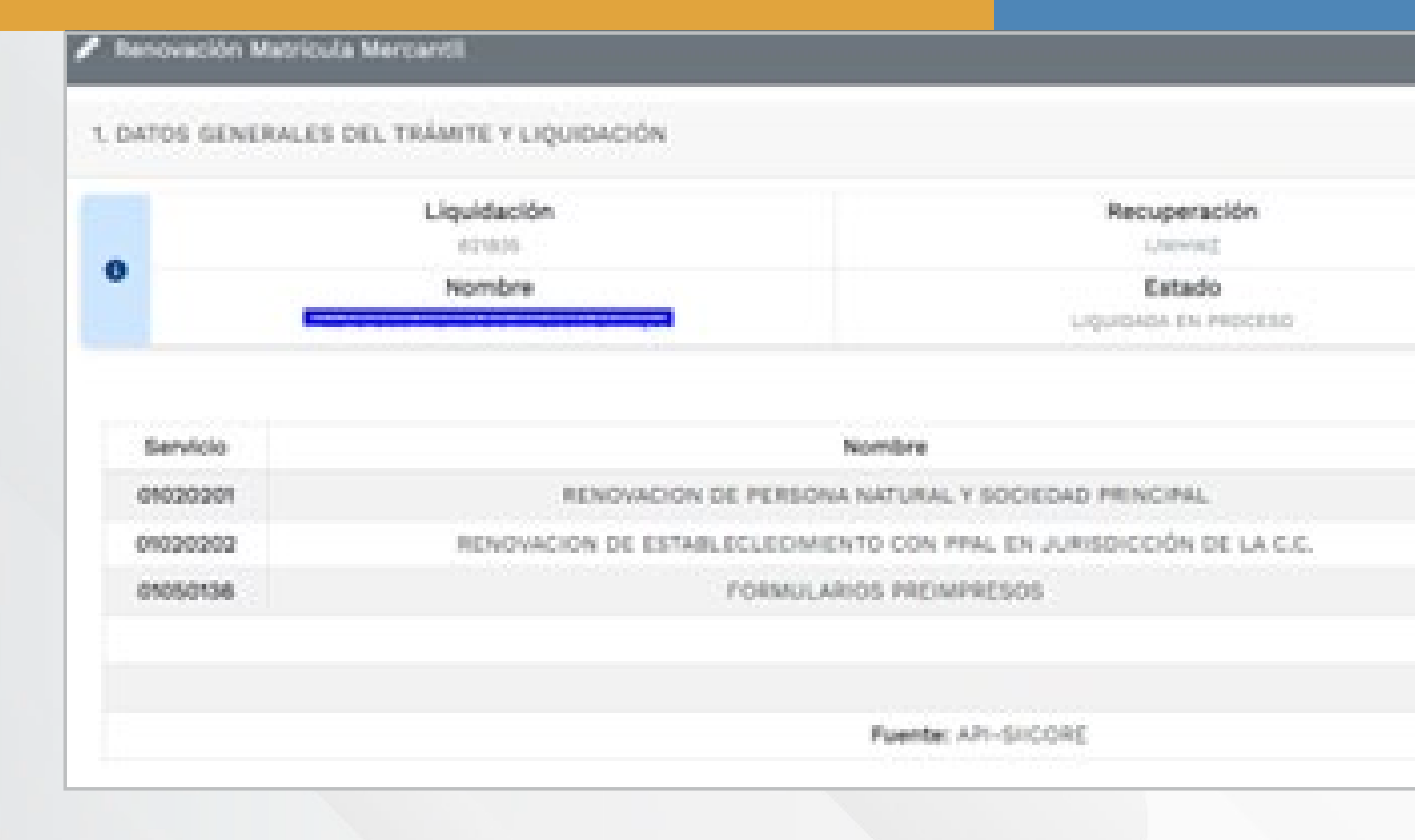

| •          |     |
|------------|-----|
| Formulario | PDF |
| C          | C.  |
| ß          | 0   |

**NOTA:** En la sección de 'Ingresos de la actividad ordinaria', si no dispone de estados financieros, coloque el valor de las ventas del año anterior. De lo contrario, el sistema le solicitará esta información y no le permitirá completar el pago del trámite hasta que se adjunten los estados financieros.

|           |      |            | ncuta       |             |
|-----------|------|------------|-------------|-------------|
|           |      | Th         | knite       |             |
|           |      | -1-1-1-1-1 | ormalinula  |             |
|           |      |            |             |             |
| Matricula | ٨٨o  | Cant       | Base        | Valor       |
| 44-       | 2024 | 1          | \$1,500,000 | \$58,000    |
| 44.       | 2024 | 1          | \$1,500,000 | \$58,000    |
| 44-01740  |      | 1          | \$0         | \$7,900     |
|           |      |            | Valor Bruto | \$123,900   |
|           |      |            | Valor IVA   | 80          |
|           |      |            | Teach       | Supplements |

En la parte inferior, encontrará el valor total a pagar para efectuar la renovación.

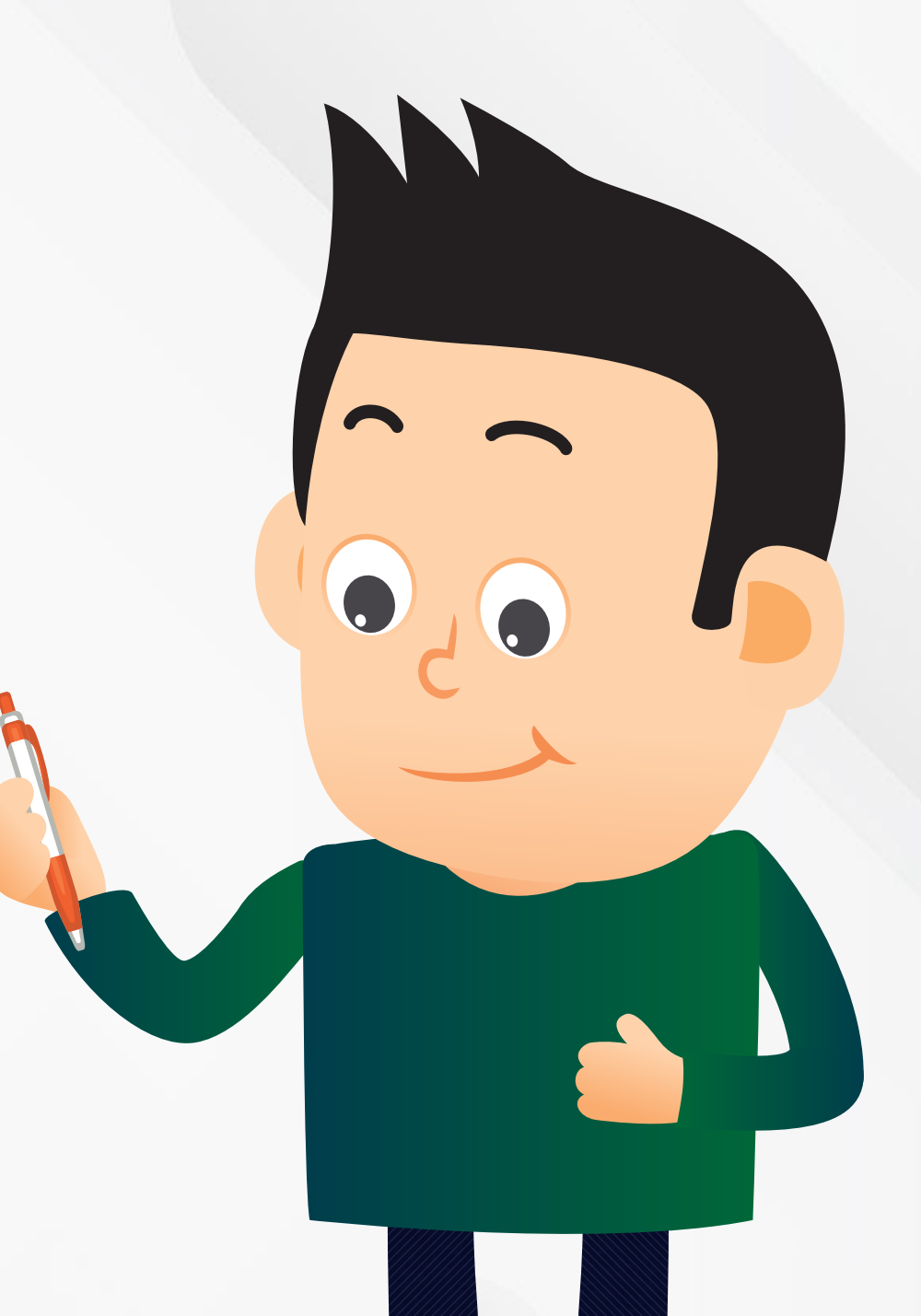

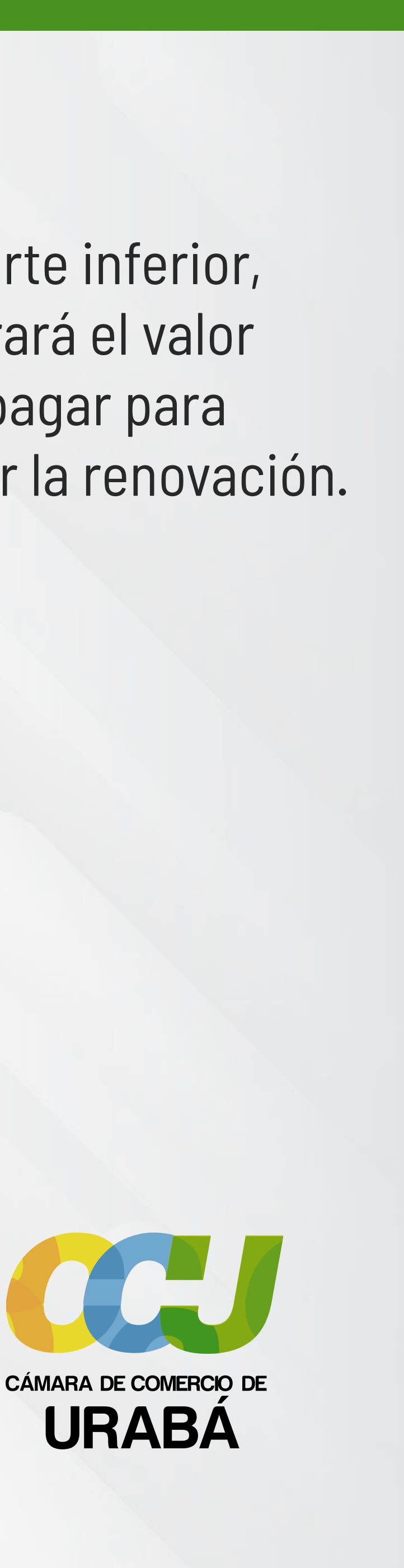

8

Deslice nuevamente hacia abajo hasta la sección de **"Activos"**. Si posee estados financieros, utilice esa información para completar los campos.

En caso de no contar con ellos, diligencie los campos de: Activo corriente / Patrimonio neto / Ingresos de la actividad ordinaria.

|                                                                                | Activo no corriente O |                                                 | Activo total 😏 |
|--------------------------------------------------------------------------------|-----------------------|-------------------------------------------------|----------------|
| 1,500,000                                                                      | 0                     |                                                 | 1,500,000      |
| BACHOC V DATRIMONIO                                                            |                       |                                                 |                |
| PASIVOS T PATRIMONIO                                                           |                       |                                                 |                |
| Pasivo corriente 😏                                                             | Pasivo no corriente 😏 |                                                 | Pasivo total 😗 |
| 0                                                                              | 0                     |                                                 | 0.00           |
| Patrimonio neto 🥹                                                              | Pasivo + Patrimonio 😌 |                                                 |                |
|                                                                                |                       |                                                 |                |
| 1,500,000                                                                      | 1,500,000.00          |                                                 |                |
| 1,500,000<br>ESTADO DE RESULTADOS                                              | 1,500,000.00          | Otros ingresos 🧿                                |                |
| 1,500,000<br>ESTADO DE RESULTADOS<br>Ingresos de la actividad ordinaria O      | 1,500,000.00          | Otros ingresos ()                               |                |
| 1,500,000<br>ESTADO DE RESULTADOS<br>Ingresos de la actividad ordinaria O<br>O | 1,500,000.00          | Otros ingresos O<br>O<br>Gastos operacionales O |                |

**NOTA:** En la sección de "Ingresos de la actividad ordinaria", si no dispone de estados financieros, coloque el valor de las ventas del año anterior. De lo contrario, el sistema solicitará esta información y no permitirá completar el pago del trámite hasta que se adjunten.

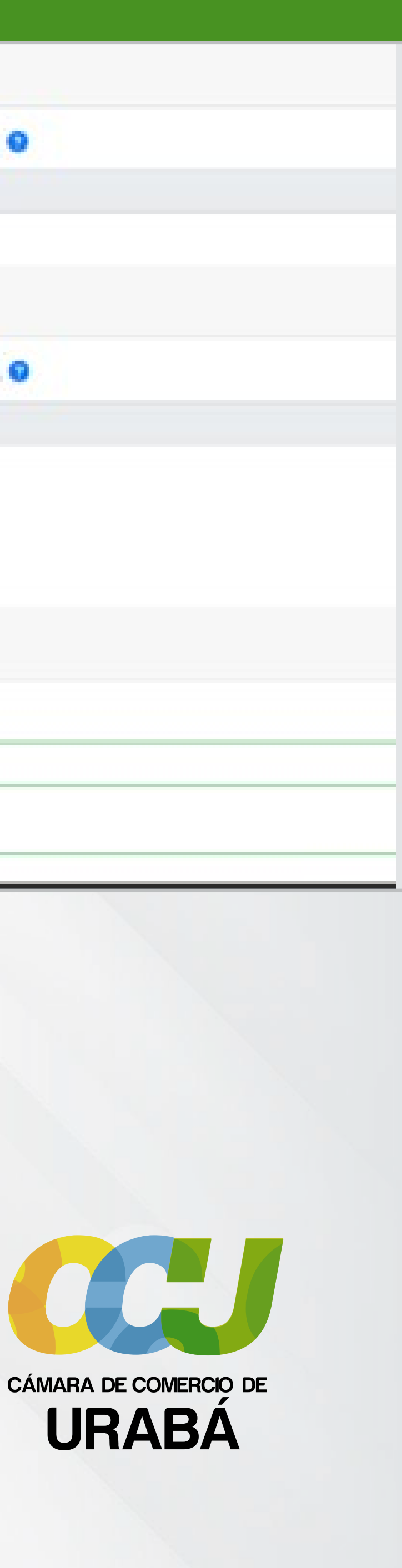

#### PERSONAL

Personal ocupado

Personal ocupado

Éste campo es requerido.

🕑 Participación

0

Cantidad de mujeres vinculadas

En la sección **"Personal"**, asegúrese de que el campo de personal ocupado no quede en cero (O). Además, en el campo de participación, indique la cantidad de mujeres que laboran en la empresa, si las hay.

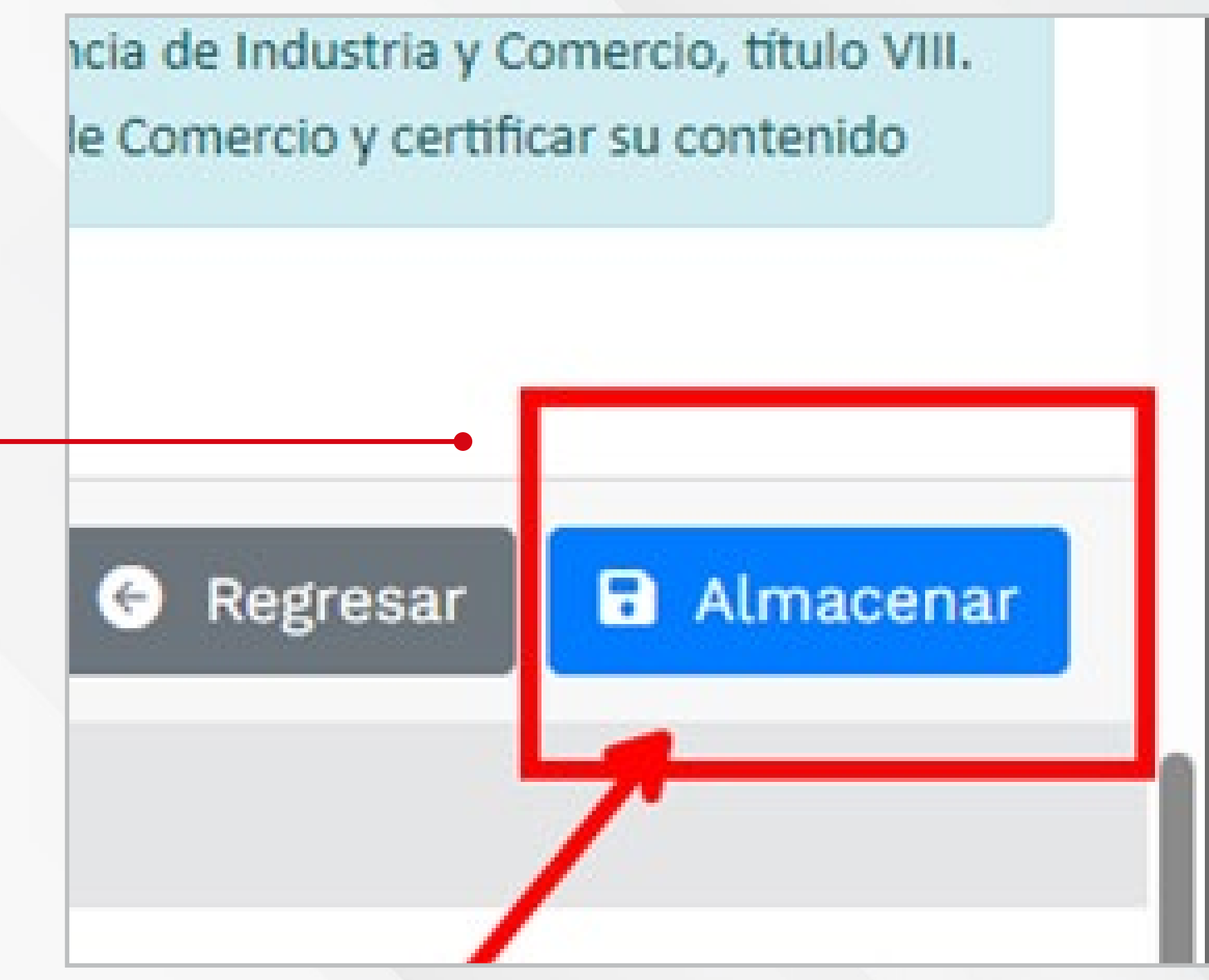

**10** Después de diligenciar la información requerida, haga clic en **"almacenar"**.

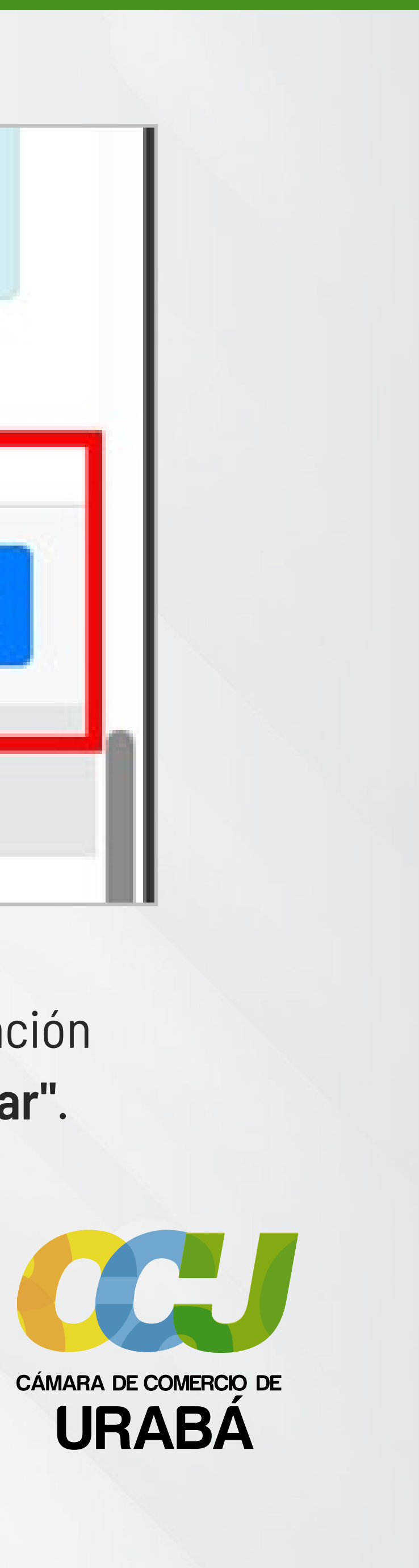

ones involucradas, para hacerlo siga el enlace FORMULARIO que A/Final Estado A/Inicial 2024 2024 Grabado 2024 2024 Grabado

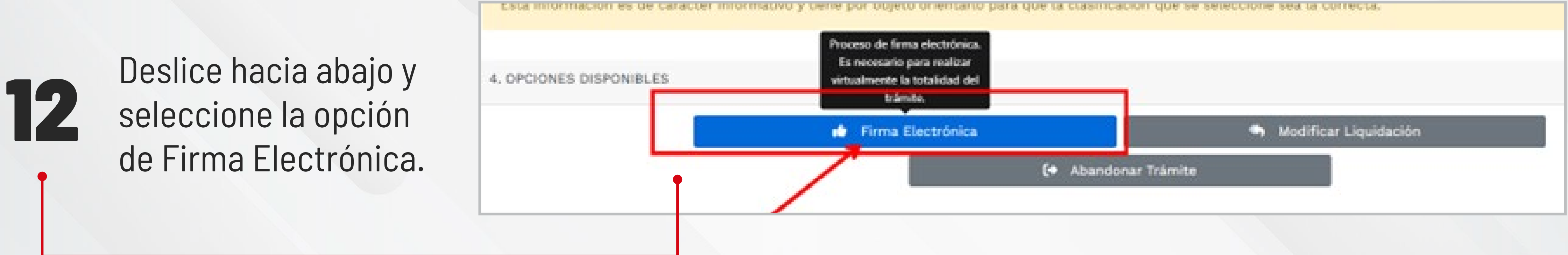

| Formulario | PDF |  |
|------------|-----|--|
| ß          | C.  |  |
| 66         | D.  |  |

Verifique que los formularios estén en estado "grabado".

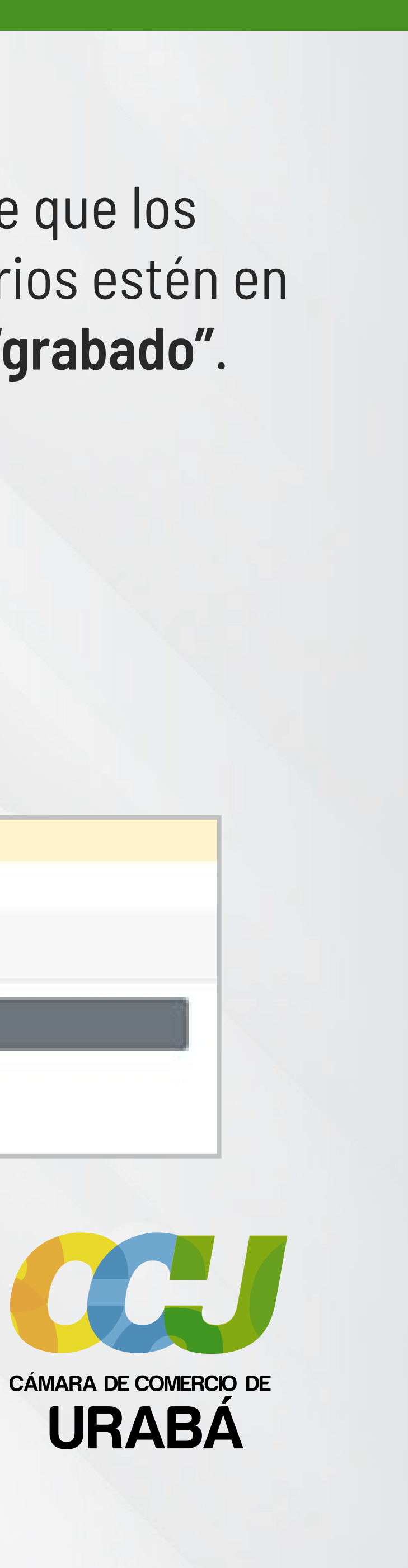

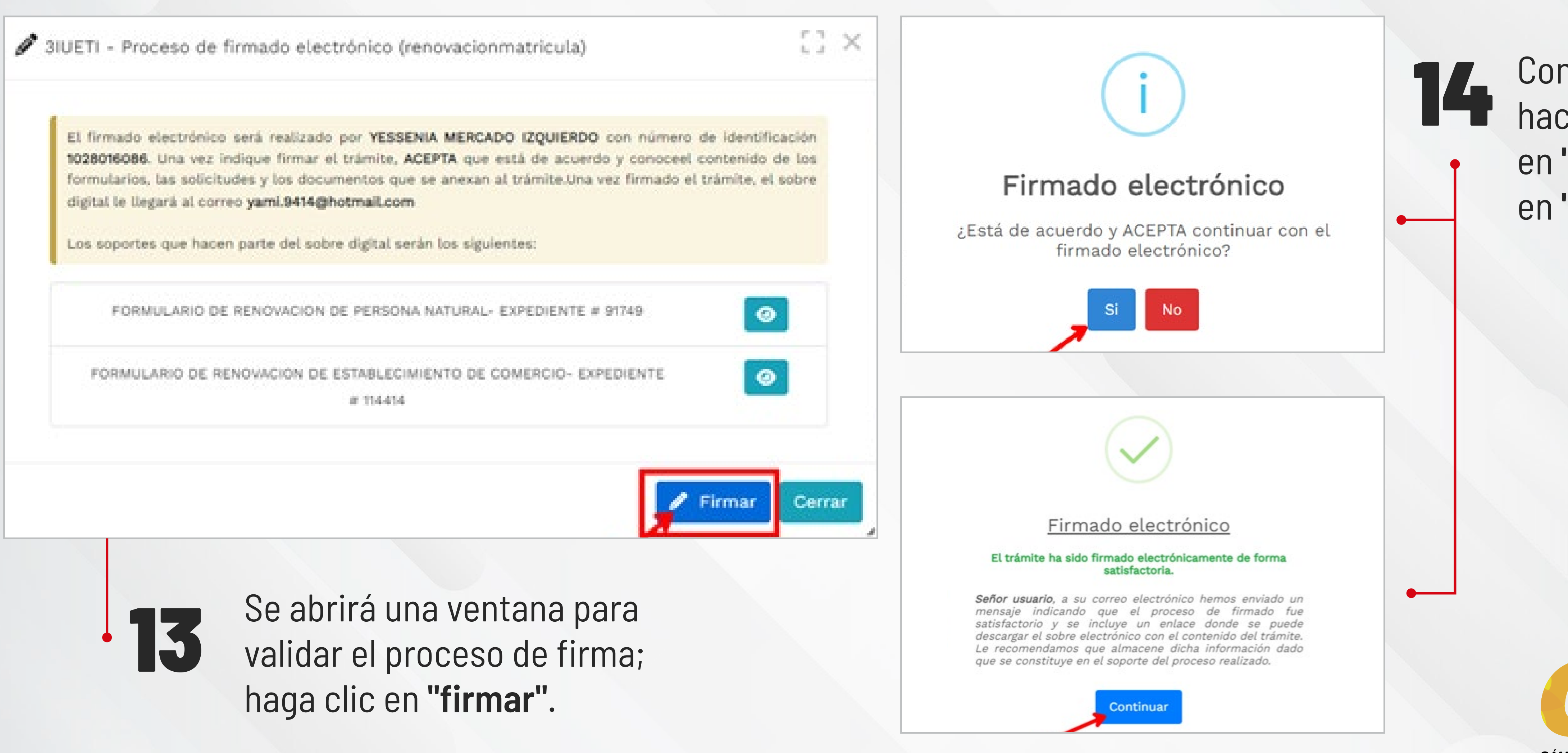

Confirme haciendo clic en "Sí" y luego en "continuar".

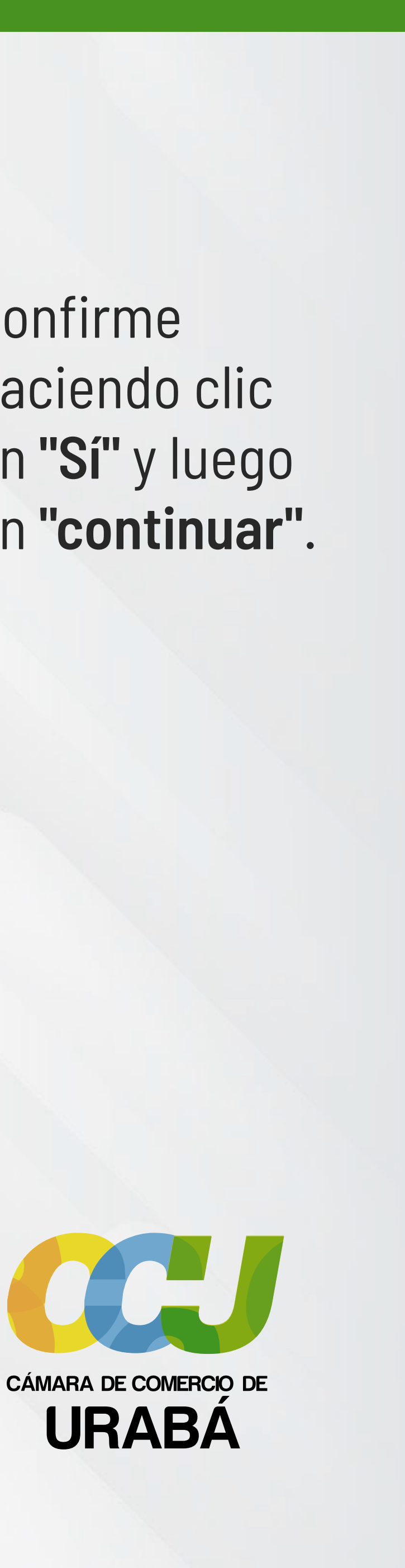

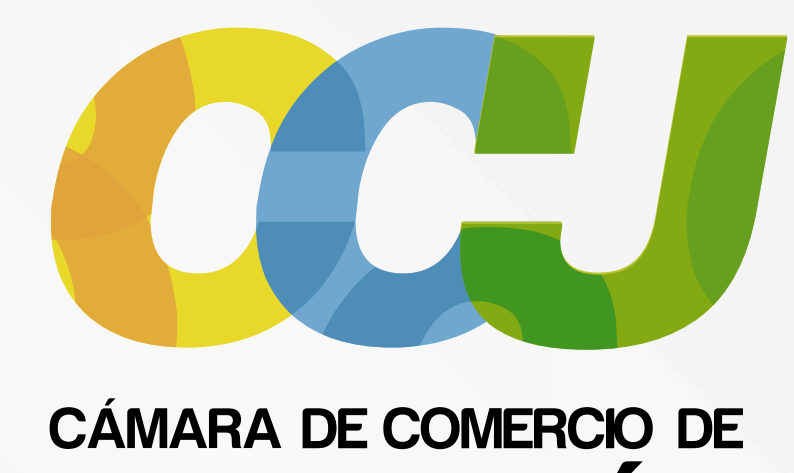

**URABA** 

# RENOVAR OPORTUNAMENTE ES EL PRIMER PASO PARA SEGUIR CRECIENDO EL PROGRESO NOS MUEVE

Esperamos que este instructivo haya sido de gran utilidad. Para solicitar asistencia, no dude en comunicarse con el equipo de sistemas al **(604) 815 5990**, extensión **108 - 125 - 126**. Nuestro horario de atención es de **lunes a viernes, de 8:00 a.m. a 12:00 m. y de 1:00 p.m. a 4:00 p.m.** Estamos aquí para ayudarle.

## **O** 311 333 5378 - 313 644 5948

Anexar signos de admiración iEstamos aquí para ayudarle!

O @infoccuraba

**f** Cámara de Comercio de Urabá

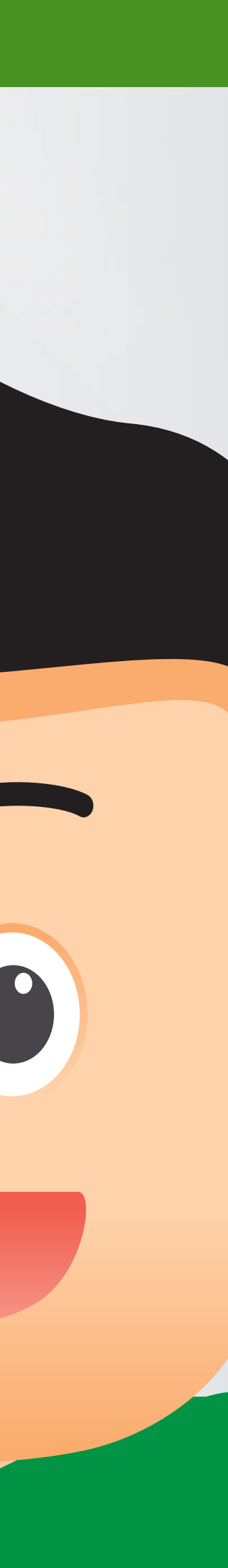